# GoogleAdwords Marketing

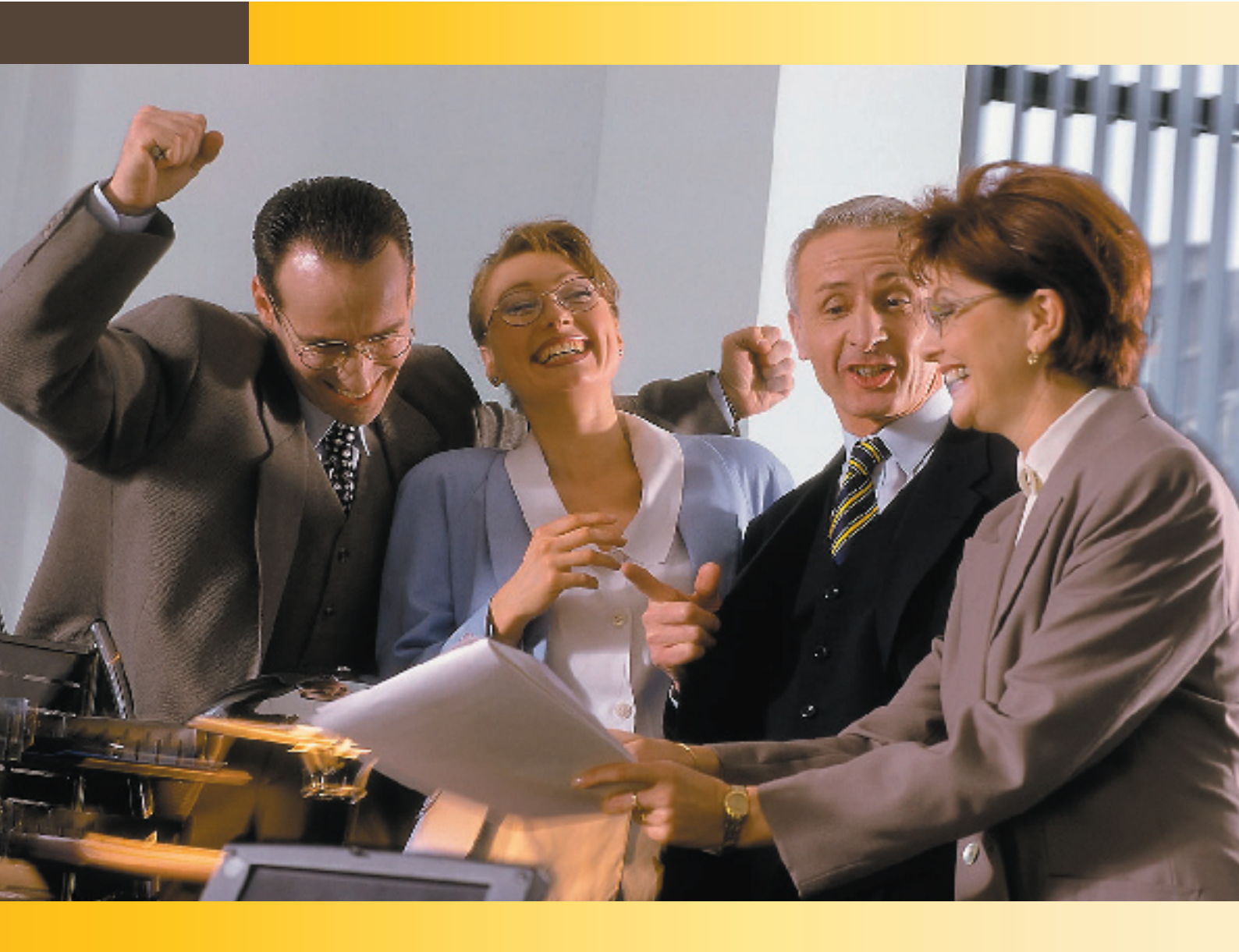

Vous apprenez à utiliser l'instrument de marketing efficace et économique « de GoogleAdwords »

Version 1.0 Worldsoft SA

### Publicité avec Google AdWords

| Inscription »<br>Vous vous êtes connecté à l'aide de<br>l'adresse e-mail daniel@enzymes.ch et d<br>mot de passe associés à votre compte                                                                |
|----------------------------------------------------------------------------------------------------|
| Vous vous êtes connecté à l'aide de<br>l'adresse e-mail daniel@enzymes.ch et d<br>mot de passe associés à votre compte                                                                                 |
| Google, mais ces informations ne<br>correspondent pas à celles de votre<br>compte AdWords. Si vous êtes un                                                                                             |
| annonceur Advvords, merci de vous<br>connecter à l'aide de votre adresse e-mail<br>et de votre mot de passe AdWords.<br>Connectez-vous au service Google<br>AdWords à l'aide de votre<br>Compte Google |
| E-mail:                                                                                                    |
|                                                                                                    |

| WARE DONT Publicité avec Google AdWords     | Version 1.0 | 2 |
|---------------------------------------------|-------------|---|
| SMART INTERNET SOLUTIONS Table des matières |             | - |

### Table des matières

| 1. Introduction                               |    |
|-----------------------------------------------|----|
| 1.1 Qu'est-ce que Google AdWords?             | 3  |
| 1.2 Comment fonctionne Google AdWords?        | 3  |
| 1.3 Combien coûte Google AdWords?             | 3  |
| 2. Inscription et ouverture d'un compte       |    |
| 2.1 Connexion et inscription à Google AdWords | 4  |
| 2.2 Définir le public-cible                   | 4  |
| 2.3 Créer une annonce                         | 6  |
| 2.4 Définir les mots-clés                     | 6  |
| 2.5 Fixer un budget                           | 7  |
| 2.6 Vérifier les sélections                   | 8  |
| 2.7 Inscription et ouverture d'un compte      | 8  |
| 2.8 Confirmer l'adresse Email                 | 9  |
| 2.9 Sélection de la région-cible              | 9  |
| 2.10 Sélectionner le mode de paiement         | 9  |
| 2.11 Accepter les conditions générales        | 10 |
| 3. Contrôler et modifier les paramètres       |    |
| 3.1 Login                                     | 11 |
| 3.2 Modifier les paramètres de votre campagne | 11 |
| 3.3 Modifier les groupes d'annonces           | 12 |
| 3.4 Modifier les mots-clés                    | 12 |
| 4. Analyses et rapports                       |    |
| 4.1 Outils                                    | 13 |
| 4.2 Suivi des conversions                     | 13 |
| 4.3 Rapports                                  | 13 |
| 4.4 Analytics                                 | 13 |

### 1.1 Qu'est-ce que Google AdWords?

Grâce à Google AdWords vous pouvez diffuser des annonces sur le site du plus important moteur de recherche et dans le réseau publicitaire Google.

Votre annonce apparait soit sur fond jaune avant les résultats des recherches, soit à droite à côté des résultats de recherche.

Lorsque votre annonce est affichée, le texte de votre promotion influence le choix des critères de recherche.

Lorsque vous insérez vos annonces dans le réseau publicitaire Google, celles-ci apparaissent encore sur de nombreux sites Internet qui ont trait à un thème connexe.

Ces insertions sont communément appelées publicité Google.

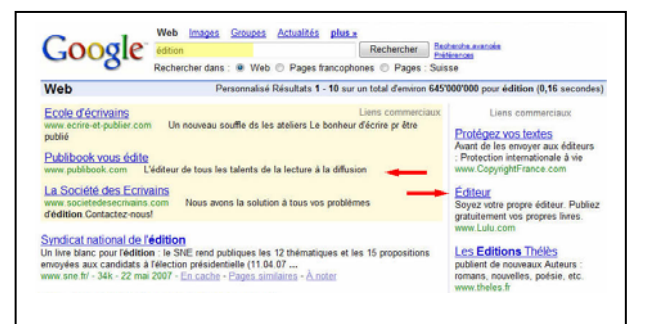

#### Liens commerciaux

| Refonte de votre site                   | e web                                                             |
|-----------------------------------------|-------------------------------------------------------------------|
| www.planet.ch Créa                      | tion boutique BD Flash Graphisme paiement en ligne                |
| Lartique David Free                     | lance                                                             |
| www.lartique.ch Web                     | hdesign-Illustrations-Photolitho Offre personnalisée et gratuite  |
| Web design Profess                      | sionel                                                            |
| www.nashdesign.ch<br>personnalisé       | Template pour CMS tels que Joomla, Mambo, Typo3, ou CMS           |
| Kena Sàrl, Lausann                      | e                                                                 |
| www.kena.ch Créati                      | ion sites internet. Webdesign et programmation.                   |
| Création de votre s                     | ite                                                               |
| www.lacrazybox.com                      | Création de votre site internet Flash, dynamique,à partir de 500€ |
| Création site intern                    | net                                                               |
| www.egga-referencemer<br>profesionnelle | t.ch Hébergement de qualité orienté E-commerce solution           |
| Relookage site Inte                     | rnet                                                              |
| www.cmag.ch Offrez                      | -vous une nouvelle image. Design graphique dès CHF 800            |
| TouchMind crée votr                     | re site                                                           |
| www.TouchMind.ch                        | Conseils avisés et gratuits sur demande et sans engagement        |
| Site pro : devis imm                    | édiat                                                             |
| www.kaledo.fr Créat                     | tion, webdesign & référencement E-commerce et sites dynamiques    |
| Création sites inte                     | rnet                                                              |
|                                         | Réalization rapida, priv compétitif Demandez un devis gratuit     |

### 1.2 Comment fonctionne Google AdWords?

Vous créez vos annonces et choisissez des mots-clés. Ces mots-clés sont des notions en rapport avec votre activité, que l'internaute utilise dans sa recherche sur Google.

Dès qu'une recherche est lancée avec un de vos mots-clés, votre annonce sera affichée avec le lien de votre site Internet.

### 1.3 Combien coûte Google AdWords?

Les coûts deviennent réalité dès que quelqu'un clique sur votre annonce. Il n'y a aucun montant de dépenses minimum ni obligation de période d'insertion minimale.

Afin de pouvoir garder le contrôle de vos dépenses, vous pouvez fixer un budget quotidien et définir le maximum que vous voulez payer par clic.

Lorsque le budget quotidien est atteint, votre annonce n'est plus affichée et aucuns coûts supplémentaires ne seront générés. Offres de vols Vols à partir de 10€ Dépêchez-vous, places limitées ! www.eDreams.fr

| Here<br>Bade<br>Jetzt<br>www. | te noch tauchen gehen?<br>mode zu gönsigen Preisen<br>Gratis-Katalog anfordern<br>taucher partidet. de<br>- Mit anzmien | Alahv — Antergengsa        | poe pautieren 1 Anzeigengsop | e löscher | 0       |        | Seben Sie<br>Registerka<br>Zugrif auf -<br>Feinabstim<br>vornehmen | sich de ve<br>ten an. Si<br>iele Detail<br>mung Nren<br>[Schließe | nschiedenen<br>e haben hierüber<br>s und kösren eine<br>s Kontos<br>m] |
|-------------------------------|----------------------------------------------------------------------------------------------------|----------------------------|------------------------------|-----------|---------|--------|--------------------------------------------------------------------|-------------------------------------------------------------------|------------------------------------------------------------------------|
|                               |                                                                                                    |                            |                              |           |         |        |                                                                    | Zu                                                                | ammentassung                                                           |
| 20.0                          | 8.2006 · Benich Jodem                                                                                                   |                            |                              |           |         |        |                                                                    |                                                                   |                                                                        |
|                               | heute                                                                                                    | ¥.                         | A REAL PROPERTY AND INCOME.  |           |         |        |                                                                    |                                                                   |                                                                        |
|                               | 21 (* 14g * 200 * + 20)                                                                                                 | H 44 H 2008. H             | Los gentin                   |           |         |        |                                                                    |                                                                   |                                                                        |
| L.L.                          | Gelilochte Elemente, die in diesem Zell                                                                                 | baun eldv wieren, emochile | rlien.                       |           |         |        |                                                                    |                                                                   |                                                                        |
|                               | Weshezetzweske                                                                                                    | States                     | Aktuelles Gebot<br>Mac CPC   | Klicks    | Impi.   | CTR    | Durchschn, CPC                                                     | Kosten                                                            | Durchschn, Pos                                                         |
| Googl                         | le + Such-Webenetzwerk 🔃                                                                                                | Aldviert                   | Standard (0,25 (Bearbeiter)  | 0         | 0       |        |                                                                    |                                                                   |                                                                        |
| Conte                         | nt-Werbenetzverk [7]                                                                                                    | Altiviert                  |                              | 0         | 0       |        |                                                                    |                                                                   |                                                                        |
| Gesa                          | mt                                                                                                    |                            |                              | 0         | 0       |        |                                                                    |                                                                   |                                                                        |
|                               |                                                                                                    |                            |                              |           |         |        |                                                                    |                                                                   | · Keywords                                                             |
| + Kay                         | words hinzufigen: Schnelles H                                                                                           | Inzufigen   Keyword-To     | asi Keywarda bearbeten       | Dieset    | iste de | rcheuc | hen                                                                |                                                                   |                                                                        |
| C                             | Keyword-Enshkungen bewbellen                                                                                            | Löschen                    |                              |           |         |        |                                                                    | 1                                                                 | 4 von 4 Keywords                                                       |
|                               | Hayword                                                                                                    | Status (2)                 | Aktuelles Gabet<br>Max CPC   | Kicks *   | Impr    | CIR    | Durchschn, CPC                                                     | Kosten                                                            | Durchschn Pes                                                          |
|                               | massanferigung taucherand                                                                                               | zug Aátiv                  | 60,25                        | 0         | 0       |        |                                                                    |                                                                   |                                                                        |
| 0                             |                                                                                                    | Absw                       | 60,25                        | 0         | 0       |        |                                                                    |                                                                   |                                                                        |
|                               | tauchen                                                                                                    |                            |                              |           |         |        |                                                                    |                                                                   |                                                                        |

#### 7&RLDS0FT Publicité avec Google AdWords 2. Inscription et ouverture d'un compte INTERNET SOLUTIONS

### 2.1 Connexion et inscription à Google AdWords

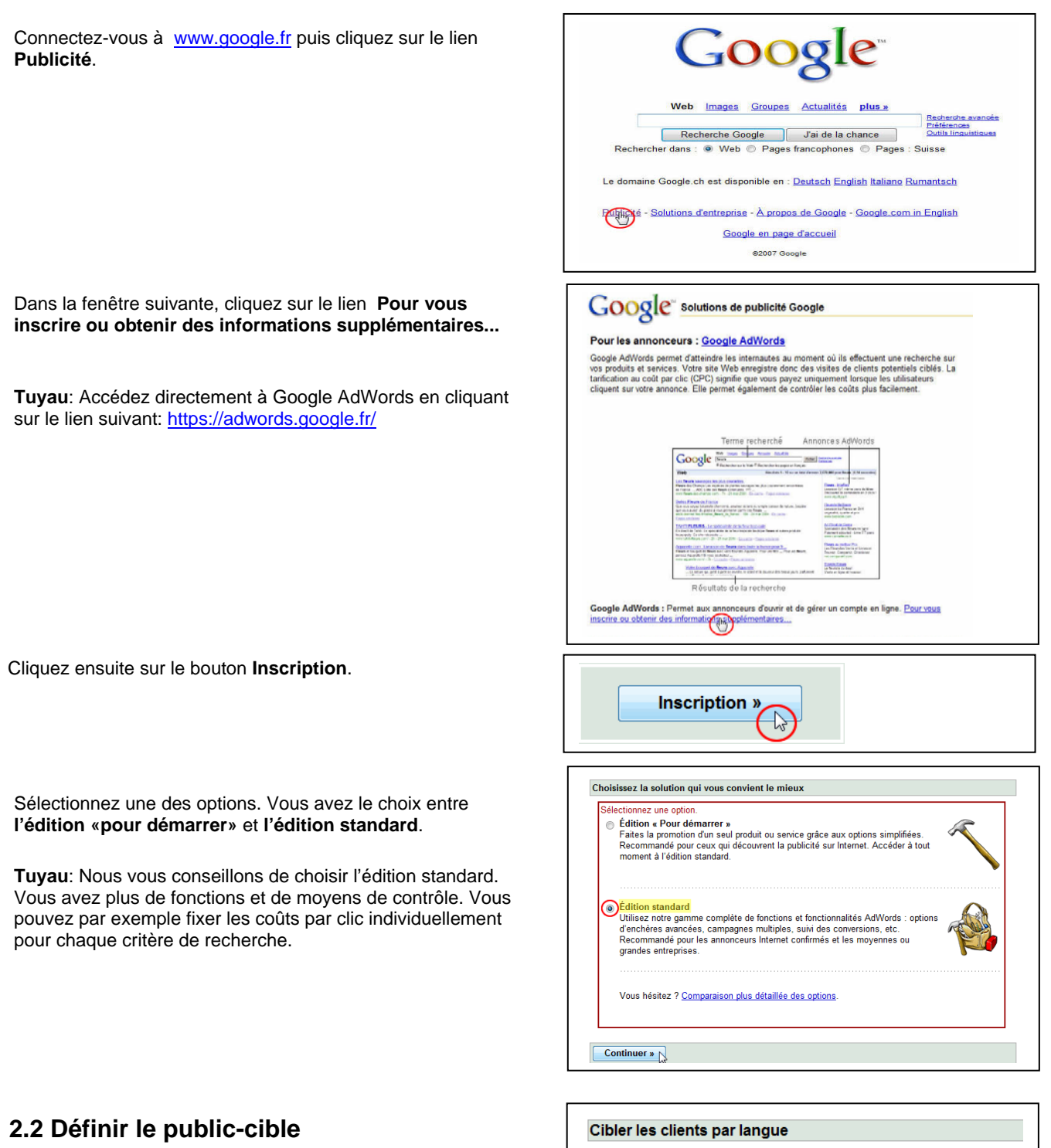

Quelles sont les langues parlées par vos

pour sélectionner plusieurs langues.

Maintenez la touche Ctrl ou Commande enfoncée

clients ?

Allemand Anglais

Coréen Danois Espagnol

Chinois (simplifié)

Chinois (traditionnel)

Maintenant vous pouvez définir votre public-cible.

Sélectionnez tout d'abord la langue (plusieurs choix possible).

### © by Worldsoft SA, Neuchâtel, Switzerland, 2006, All rights strictly reserved - worldwide!

### SMART INTERNET SOLUTIONS Publicité avec Google AdWords 2. Inscription et ouverture d'un compte

5

Sélectionnez ensuite les régions-cibles. Vous avez 3 options:

- 1. Pays et territoires
- 2. Régions et villes
- 3. Personnalisé

**Remarque**: Nous vous présenterons les 3 possibilités, mais notre expérience a montré que les options 2 et 3 ne donnent pas encore entière satisfaction.

Raison pour laquelle nous vous conseillons de choisir l'option **Pays et territoires**.

### 1. Pays et territoires

Sélectionnez l'option **Pays et territoire** puis cliquez sur **Continuer**.

Dans la fenêtre de gauche, sélectionnez ensuite les pays et cliquez sur le bouton **Ajouter** pour confirmer vos choix.

Cliquez ensuite sur Continuer.

### 2. Régions et villes

Sélectionnez l'option **Régions et villes** puis cliquez sur **Continuer**.

Sélectionnez tout d'abord le pays.

Dans la fenêtre de gauche, sélectionnez ensuite les cantons et cliquez sur le bouton **Ajouter** pour confirmer vos choix.

Dans une fenêtre plus bas, vous pouvez définir les villes que vous désirez couvrir. (Alternative pas disponible en Suisse).

Cliquez ensuite sur Continuer.

### 3. Personnalisé

Sélectionnez l'option **Personnalisé** puis cliquez sur **Continuer**.

Saisissez votre adresse et localisez l'emplacement sur la carte. (pas disponible pour la Suisse)

Déterminez maintenant le périmètre dans lequel vos annonces publicitaires devront être affichées et localisez cette zone sur la carte.

Puis cliquez sur Continuer.

| Cibler les | clients | par em | placement | déodra | phique |
|------------|---------|--------|-----------|--------|--------|
|            |         |        |           | 9009.0 |        |

- Quelle est la taille de la zone dans laquelle votre annonce doit apparaître ? Choisissez une option :

   (a) Pays et territoires Vos annonces seront présentées à l'occasion des recherches lancées dans les zones sélectionnées.

   Régions et villes Vos annonces seront diffusées à l'occasion des recherches effectuées dans
  - Régions et villes Vos annonces seront diffusées à l'occasion des recherches effectuées dans les régions ou villes que vous avez sélectionnées. (Option disponible seulement dans certaines zones.)
  - Personnalisé Vos annonces seront diffusées pour les recherches réalisées dans un rayon donné autour de l'adresse de votre société ou d'un autre emplacement géographique que vous aurez définité.

Comment le choix de mes emplacements influe-t-il sur les performances de mes annonces ?

« Retour Continuer

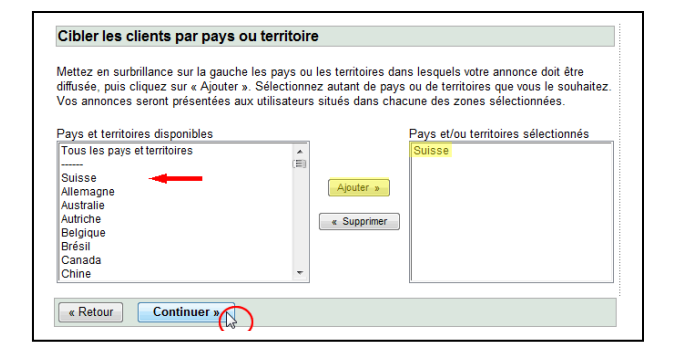

| Disponible pour les pays suivants :                                        | Suisse                                  | •                                        |                                                  |                 |
|----------------------------------------------------------------------------|-----------------------------------------|------------------------------------------|--------------------------------------------------|-----------------|
| Mettez en surbrillance sur la gauch<br>sur « Aiouter ». Sélectionnez autan | e les villes et les<br>t de régions que | régions dans lesque<br>vous le souhaitez | lles votre annonce doit être diffusé             | e, puis cliquez |
| Zones disponibles                                                          |                                         |                                          | Zones sélectionnées                              |                 |
| Soleure SO<br>Tessin Ti<br>Thurgovie TG<br>Uri UR                          |                                         | - A                                      | Fribourg FR<br>Genève CE<br>Valais VS<br>Vaud VD |                 |
| Valdis VS<br>Vaud VD<br>Zoug ZG<br>Zuide ZH                                |                                         | j (4.5                                   | upprimer                                         |                 |

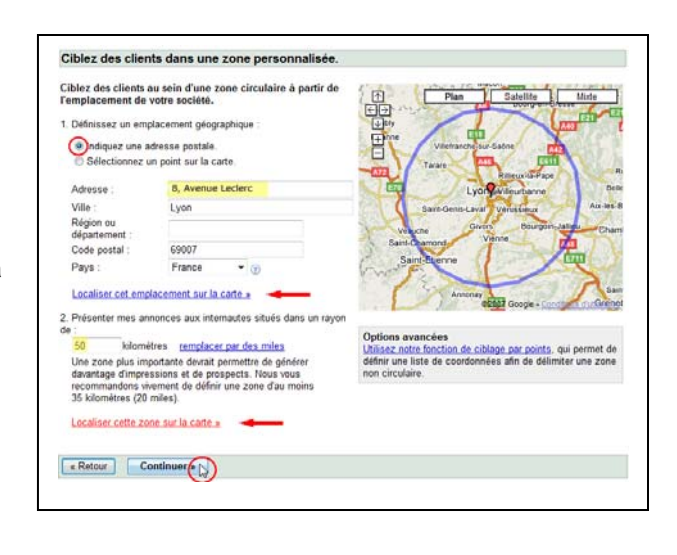

### SMART INTERNET SOLUTIONS 2. Inscription et ouverture d'un compte

Vous avez aussi la possibilité de sélectionner un endroit directement sur la carte ou calculer les degrés de latitude et de longitude de votre emplacement et ensuite de les entrer dans les champs correspondants. (Alternative disponible pour la Suisse)

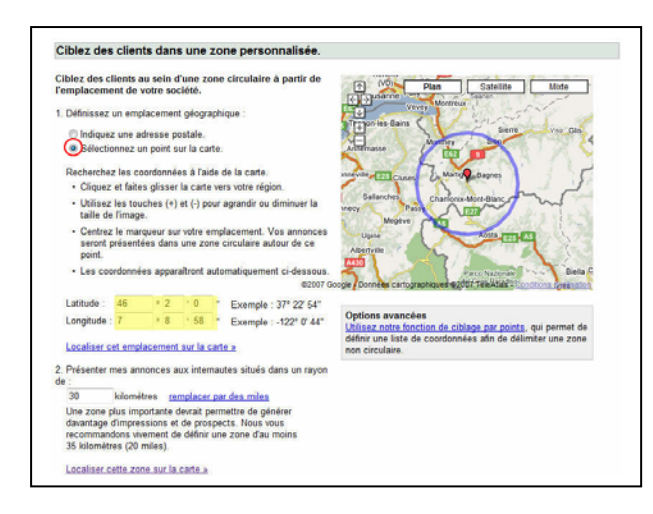

### 2.3 Créer une annonce

Créez maintenant votre annonce. Mais attention dans le champ de saisie vous ne disposerez que d'un nombre limité de signes.

Le **Titre** est très important. Avec une bonne accroche vous éveillerez l'intérêt d'un client potentiel.

Dans les deux lignes de **Texte** essayez de provoquer une réaction – dans notre exemple la requête d'un catalogue gratuit.

Dans le champ **URL à afficher** vous indiquez l'adresse du site Internet, qui doit être affichée.

Dans le champ **URL de destination** vous indiquez l'adresse d'une page de votre site internet – par exemple celle du formulaire de contact pour la requête du catalogue ou sur celle d'une offre spéciale.

Cliquez ensuite sur **Continuer**.

**Remarque**: Prenez assez de temps pour la création de vos textes publicitaires et lisez, en cas de doute, les consignes de rédaction émises par Google.

Par exemple, il n'est pas permis d'utiliser un point d'exclamation dans les titres. Evitez les répétitions et ne faites pas de fautes d'orthographe, car le texte publicitaire qui sera affiché, reflète en réalité le contenu de votre site Internet.

### 2.4 Définir les mots-clés

Les mots-clés sont des **Critères de recherche**. Lorsqu'un internaute utilise un de ces critères de recherche sur Google, votre annonce sera alors affichée.

Saisissez un mot-clé par ligne. Un mot-clé peut être constitué de plusieurs mots.

Vous pouvez saisir autant de mots-clés que vous le désirez. Toutefois, Google conseille de n'utiliser qu'un maximum de 20 mots-clés.

| oui verra votre annonce ?<br>'otre annonce peut s'afficher lorsque          | les internautes direct              | cherchent les mots clés que vous choisissez ici sur                                                                                 |  |
|-----------------------------------------------------------------------------|-------------------------------------|----------------------------------------------------------------------------------------------------|--|
| nmobilier " si vous vendez des voitu<br>pécifiez 20 mots clés au maximum.   | res, par exemple<br>Liste d'exemple | avec voire annonce, ne choisissez pas le mot<br>. Pour des résultats aussi pertinents que possible,<br>§                            |  |
| Entrez autant de mots ou d'expressi<br>spécifiques que vous le souhaitez, u | ons<br>ne par ligne :               | Exemples de mots clés sur la base d'une<br>analyse de votre site                                                                    |  |
| plongée<br>combinaison<br>bikini                                            | *                                   | S'ils visent à décrire vos produits ou vos services,<br>cliquez sur « Ajouter ». (Voir nos <u>conditions</u><br><u>générales</u> .) |  |
| palmes                                                                      |                                     | Cliquer sur les catégories pour voir les mots clés                                                                                  |  |
| SHOFKEL                                                                     |                                     | Catégorie : vetement                                                                                                    |  |
|                                                                             |                                     | <u>Catégorie : Mots clés divers</u>                                                                                                 |  |
|                                                                             |                                     | Vous avez besoin d'autres informations ?<br>Entrez un terme pour voir les mots clés connexes :                                      |  |
|                                                                             | *                                   | Rechercher                                                                                                    |  |

| Plongez encore aujourd'hu                                                                   |                                   |                 |                            |
|---------------------------------------------------------------------------------------------|-----------------------------------|-----------------|----------------------------|
| Mode balnéaire à prix avantageu<br>Demandez votre catalogue gratu<br>leparadisduplongeur.fr | x<br>it                           |                 |                            |
| Titre :                                                                                     | Plongez encore aujourd'hu         | 25 caract       | êres max.                  |
| Ligne de description 1 :                                                                    | Mode balnéaire à prix avantageux  |                 | 35 caractères max.         |
| Ligne de description 2 :                                                                    | Demandez votre catalogue gratuit  |                 | 35 caractères max.         |
| URL à afficher : (2)                                                                        | http:// leparadisduplongeur.fr    |                 | 35 caractères max.         |
| URL de destination : (2)                                                                    | http:// · leparadisduplongeur.fr/ | demandecatalogu | e.html 1024 caractères max |

### **WERLDSOFT** Publicité avec Google AdWords 2. Inscription et ouverture d'un compte

7

Google vous propose d'utiliser un générateur de mots-clés.

Saisissez un mot-clé et Google vous proposera toute une série de mots-clés en relation avec le mot-clé que vous avez saisi.

Cliquez ensuite sur Continuer.

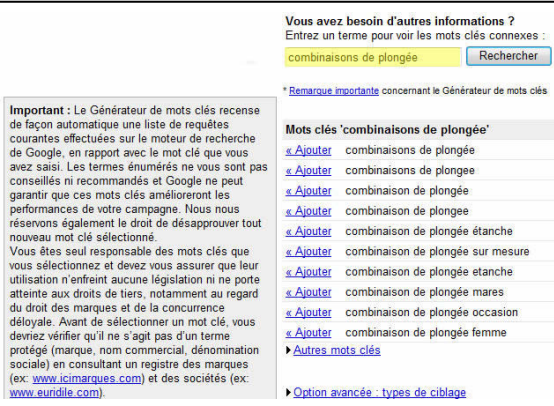

### 2.5 Définir un budget

Choisissez tout d'abord une **Devise**, pour le règlement de vos factures à Goggle.

Fixez un **budget quotidien** maximum. Dès que la limite quotidienne est atteinte, l'annonce ne sera plus affichée.

**Remarque**: Vous pouvez modifier votre budget quotidien en tout temps.

Fixez le **Coût-par-Clic (CPC)**. Le CPC est le montant maximum que vous êtes prêt à payer chaque fois qu'un internaute clique sur votre annonce.

Plus le prix que vous êtes prêt à payer est élevé, plus votre annonce sera affichée en début de liste

Remarque: Le CPC peut être fixé individuellement par motclé.

Google vous propose une aide supplémentaire.

Avec l'outil **Prévision du trafic** vous pouvez consulter les prévisions de classement, de trafic et de coûts des motsclés.

Cliquez ensuite sur **Continuer**.

| Effectuer les paiements pour ce compte à l'aid                                                                                                    | de de : Afficher les option                                                                                                    |
|----------------------------------------------------------------------------------------------------|----------------------------------------------------------------------------------------------------|
| Francs suisses (CHF)                                                                                                    | de paiement                                                                                                    |
| Ce paramètre détermine uniquement commen<br>la manière dont vous réalisez vos transactions<br>Remarque : Ce paramètre ne peut plus être m                                                | t vous effectuez votre règlement à Google, et no<br>; avec vos clients.<br>nodifié une fois que vous avez activé votre compte                         |
| Quel est le montant maximum que vo<br>noyenne, par jour ?                                                                                                    | us êtes prêt à dépenser, en                                                                                                    |
| e budget quotidien ② permet de contrôler vos d<br>liffusion des annonces s'arrête généralement jus<br>réquence de diffusion de l'annonce, et non sa po<br>udget quand vous le souhaitez. | coûts. Si la limite quotidienne est atteinte, la<br>qu'à la fin de la journée. Le budget détermine la<br>sition. Vous pouvez augmenter ou diminuer ce |
| Entrez votre budget quotidien : 10                                                                                                    |                                                                                                    |
|                                                                                                    |                                                                                                    |
|                                                                                                    |                                                                                                    |

que vous le souhaitez.

Enchère de CPC par défaut : 0.25 (Minimum : 0,01)

| CPC maximum : 🗵                                                                                                    | Budget quotidie                                                                                                    | en : 50                                                                                              | Obtenir de nouvelles estima                                                                                                    | tions                                                          |                                              |
|----------------------------------------------------------------------------------------------------|----------------------------------------------------------------------------------------------------|----------------------------------------------------------------------------------------------------|----------------------------------------------------------------------------------------------------|----------------------------------------------------------------|----------------------------------------------|
| <ul> <li>Points à noter :</li> <li>Comme vos cal<br/>basées sur des</li> <li>Vous avez ciblé<br/>estimations rise</li> </ul> | Si certains termes employé<br>mpagnes ne disposent pas<br>informations de performan<br>s une petite région géograpi<br>quent d'être moins précises<br>maximum - 0.25 CME et be | is ne vous sont pas f<br>encore d'un historiqu<br>ce à l'échelle du syst<br>rique qui dispose de<br> | amiliers, consultez le <u>glossaire de l'</u><br>e des performances, les prévisions i<br><u>ême</u> . (?)<br>peu de données sur lesquelles base | outil de prévision<br>elatives aux mot:<br>r les prévisions. 1 | <del>du trafic</del> .<br>s clés sont<br>/os |
| Mots clés v                                                                                                    | État prévisionnel                                                                                                    | CPC moyen<br>prévisionnel                                                                            | Positions prévisionnelles de<br>Fannonce                                                                                                    | Clics / jour<br>estimés                                        | Coút / jour<br>estimé                        |
| bikini                                                                                                    | Actif                                                                                                    | 0,12 - 0,25                                                                                          | 1-3                                                                                                    | 0                                                              | 1                                            |
|                                                                                                    |                                                                                                    |                                                                                                    | 4.0                                                                                                    | 0                                                              |                                              |
| combinaison                                                                                                    | Actif                                                                                                    | 0,00 - 0,20                                                                                          | 1-3                                                                                                    | v                                                              | 0 - 1                                        |
| combinaison<br>plongée                                                                                                    | Actif                                                                                                    | 0,00 - 0,20<br>0,00 - 0,26                                                                           | 1-3                                                                                                    | 0                                                              | 0 - 1                                        |
| combinaison<br>plongée<br>snorkel                                                                                            | Actif<br>Actif<br>Actif                                                                                                    | 0,00 - 0,20<br>0,00 - 0,26<br>0,00 - 0,28                                                            | 1-3                                                                                                    | 0                                                              | 0 - 1<br>0 - 1<br>0 - 1                      |

### WWERLDSOFT Publicité avec Google AdWords Vei SMART INTERNET SOLUTIONS 2. Inscription et ouverture d'un compte Vei

Version 1.0 8

### 2.6 Vérifier les sélections

Vous vous trouvez maintenant sur votre tout nouveau compte Google AdWords.

Vous avez ici toutes vos sélections. Vous pouvez toutes les modifier en cliquant sur le lien **Modifier**.

**Remarque**: Vous avez également la possibilité de modifier les sélections de votre campagne plus tard.

| iom de la campagne : Ca                                                                                                    | impagne n*1                    |                 |  |
|----------------------------------------------------------------------------------------------------|--------------------------------|-----------------|--|
| angue(s) parlée(s) par vo                                                                                                    | s clients : Fran               | cais [Modifier] |  |
| Emplacement(s) géograph                                                                                                    | nique(s) de vos                | clients :       |  |
| Dans un rayon de 30 kilomé                                                                                                    | itres :                        |                 |  |
| Latitude : 46° 2' 0", Longit                                                                                                    | tude : 7º 8' 58",              |                 |  |
| [Modifier]                                                                                                    |                                |                 |  |
| Devise : Francs suisses (Cl                                                                                                    | HF) [Modifier]                 |                 |  |
| Budget quotidien : CHF 10                                                                                                    | 0.00 [Modifier]                |                 |  |
| Annonces :<br>Création de site Inter                                                                                                    | met                            |                 |  |
| Annonces :<br><u>Création de site Inter</u><br>Site attractif pour PME, a<br>Actualiser vous-même, d<br>enzymes, ch<br><u>Modifier</u>                            | mel<br>artisans<br>Mas 290 Fr. | -               |  |
| Annonces :<br><u>Création de site Inter</u><br>Site attractif pour PME, A<br>Actualiser vous-même, d<br>enzymes, ch<br><u>Modifier</u><br>Mots clés : [[Modifier] | mel<br>artisans<br>Nés 290 Fr. | -               |  |

« Retour

Inscription terminée

Continuer vers l'inscription »

2

Lorsque vous estimez que toutes vos sélections sont correctes, cliquez sur **Continuer vers l'inscription**.

Si vous possédez déjà un compte Google, vous pouvez naturellement utiliser le même compte pour Google AdWords

2.7 Inscription et ouverture d'un compte

Pour créer un nouveau compte Google, cliquez sur **Je** n'utilise pas ces autres services.

Saisissez votre adresse Email et choisissez un mot-depasse.

**Remarque**: Google envoie un message à l'adresse que vous avez indiquée. Pour activer votre compte, vous devez cliquer sur le lien figurant sur ce mail.

Saisissez les caractères de confirmation puis cliquez sur **Créer un compte**.

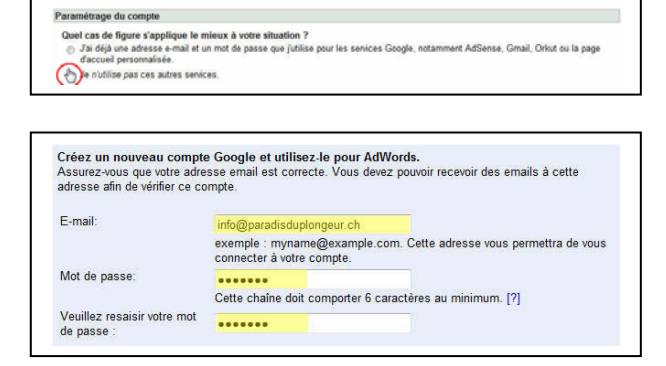

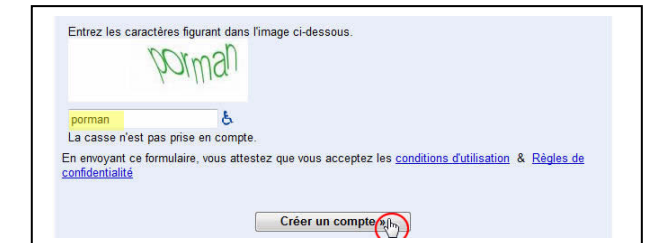

L'inscription est terminée. Vous pourrez maintenant accéder à votre compte avec votre adresse Email et votre mot-de-passe.

**Remarque**: Google vous envoie un message pour l'activation de votre compte. Vos annonces seront affichées dès que vous aurez confirmé votre compte et que vous aurez saisi les informations de facturation.

| Adresse                                      | e-mail de connexion : info@enzymes.ch                                                                                                    |          |
|----------------------------------------------|----------------------------------------------------------------------------------------------------|----------|
| Nous er<br>vos infor<br>vénticati<br>précéde | werrons un e-mail à l'adresse indiquée ci-dessus, vous demandant de vérifier votre compte et de soumer<br>mations de facturation. Corsque vous aurez procédé à ces étapes, votre annonce s'affichera. Après la<br>on, vous pouvez vous connecter à Adwords à l'aide de cette adresse e-mail et du mot de passe indiqué<br>mment. | tre<br>s |
| Votre a                                      | nnonce n'est pas activée tant que vous n'avez pas vérifié votre compte et fourni les informatio                                                                                                    | ns de    |
| Si ladre                                     | uovin.<br>sse e-mail ci-dessus n'est pas la vôtre et si vous ne pouvez pas la vérifier, vous pouvez <u>modifier votre av</u><br>ans le service Comptes Google. Si vous ne receivez pas d'e-mail, contactez l'assistance AdWords.                                                                                                 | ress     |

© by Worldsoft SA, Neuchâtel, Switzerland, 2006, All rights strictly reserved - worldwide!

### Publicité avec Google AdWords Version 1.0 SMART INTERNET SOLUTIONS 2. Inscription et ouverture d'un compte Version 1.0

### 2.8 Confirmer l'adresse Email

Ouvrez votre programme Email, affichez le message que vous avez reçu de Google.

Cliquez sur le lien pour confirmer votre adresse Email.

Vous vous trouvez sur la page de gestion de la campagne. Vous devez tout d'abord saisir les informations de facturation. Cliquez sur **Préférences de facturation**.

### 2.9 Sélection de la région-cible

Sélectionnez le pays ou le territoire de votre adresse de facturation ainsi que le fuseau horaire.

Remarque: Après l'activation du compte, le fuseau horaire ne pourra plus être modifié.

Cliquez ensuite sur Continuer.

### 2.10 Sélectionner le mode de paiement

Google accepte les modes de paiement suivants: cartes de crédit et virement bancaire. Les modes de paiement varient selon la région dans laquelle vous vous trouvez et de la devise.

Vous pouvez choisir entre le post-paiement et le prépaiement. Dès que vous aurez activé votre compte, Google vous facturera une taxe d'activation de l'ordre de 5,- Euro.

#### 1. Facturation de type prépaiement

Si vous choisissez ce type de paiement, vous disposez de deux options.

Vous payez un montant minimum de 10,- Euro. L'affichage de votre annonce se fera dès réception du paiement. Les coûts par clic seront ensuite débités de votre avoir.

### 2. Facturation de type post-paiement

Si vous choisissez ce type de paiement, vous disposez de deux options.

Google vous donne une limite de crédit de 50,- Euro, qui peut s'étendre jusqu'à 500,- Euro. Vos annonces seront affichées dès réception de coordonnées de paiement correctes. La facturation se fait tous les 30 jours, respectivement dès communication de la limite de crédit. Ci-après, nous vous indiguons le procédé du virement bancaire.

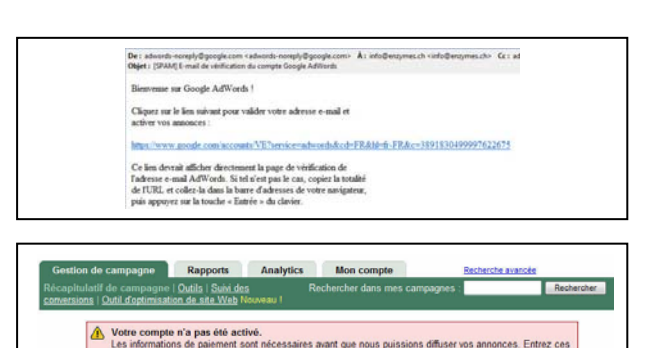

page E

9

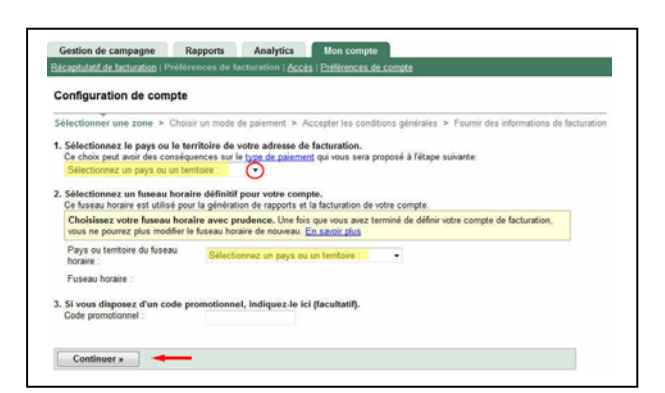

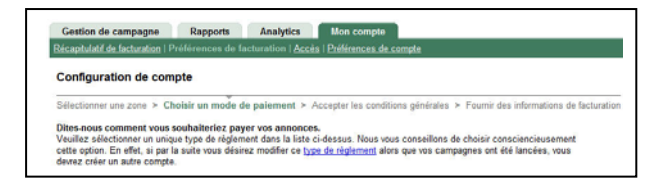

| 0 | Notes importantes concernant les virements bancaires :<br>- Vous devez posséder un compte bancaire actif et fournir le numéro de référence comple<br>du paiement pour que celui-2 puisse être tratés. Si vous nindiquez pas le numéro de<br>référence complet, voire paiement sera retardé.<br>- Consener Joudes les informations émanant de votre banque tant que vous n'êtes pas sû |
|---|----------------------------------------------------------------------------------------------------|
|   | que votre compte AdWords a été crédité.<br>- Selon les procédures appliquées par votre banque, un délai de 5 à 10 jours ouvrés (avec<br>un numéro de référence) paut s'écouler avant la réception de votre virement par Google.                                                                                                    |

| Facturation de type post-palement - Dès que vous recevez des clics, nous imputons automatiquement les frais<br>correspondants sur votre carte ou votre compte. |                                    |  |  |  |  |
|----------------------------------------------------------------------------------------------------|------------------------------------|--|--|--|--|
| arte de paiement                                                                                                    | American Express, MasterCard, Visa |  |  |  |  |

Cliquez ensuite sur Continuer.

| SMART INTERNET SOLUTIONS 2. Inscription et ouverture       | AdWords<br>d'un compte                                                                                                    | Version 1.0                                                                                                    | 10                                                                                      |
|------------------------------------------------------------|----------------------------------------------------------------------------------------------------|----------------------------------------------------------------------------------------------------|-----------------------------------------------------------------------------------------|
| 2.11 Accepter les conditions générales                     | Veuillez lire attentivement les conditions générales suivantes.<br>Si vous acceptez ces conditions générales, veuillez le préciser ci-dessous:<br>Conditions générales : (Version imprimable)                                                                                                    |                                                                                                    |                                                                                         |
| Lisez attentivement puis acceptez les conditions générales | GOOGLE IRELAND LIMITED (« GOOGLE ») CONDITION:<br>ANNONCES<br>Le présent Central (ple que défini ci-dessous) est conclu entre vous, un tiers annon<br>acceptant le présent Central en ligne et viseé dans le corrette que vous critéz : con<br>facturer s sur la Prays de guede (e cas d'chânt) du présent Central et què ligne et<br>Strote, Dont - A titorde (e Google a).                                                                                                    | S GENERALES RELATIV<br>resur ou un Annonceur qui êtes : (i)<br>t (ii) Tentité identifiée comme la « Pr<br>présent Contrat (« Client » / « Vou<br>t sis Ter et 2ême étages, Gordon Hi                                                                                                    | VES AUX<br>soit la partie<br>artie à<br>is ») et<br>ouse, Barrow                        |
| Cliquez ensuite sur <b>Continuer</b> .                     | 1. Définitions<br>• Date d'acceptation » désigne sont : (i) la date à laquetle la Client accepte le pré<br>d'acceptation visés à la désigne l'entité dont les annoness (créées par elle-même cui par<br>u Googie a ventré ad présent Contrat, cette entité pouvait être présente de la spon<br>téchanit ja présent Contra de sonce;<br>• Contrat : étapes de la contrat, cette entité pouvait être présente de la spon<br>• Contrat : étapes de la contrat, cette entité pouvait être présente de la son<br>• Contrat : étapes de la contrat, cette entité pouvait être présente de la sonnones (<br>• Contrat : étapes la cétapes la pouvait et la sonces pouvait et la sonces pouvait et la séruina la sont de solisage la contrat,<br>• Contrat : étapes la cétapes la pouvait et la sonces pouvait et la sonces pouvait et la sonces pouvait et la sonce de sonnones (<br>• Contrat de sannones du solisage la contrat de sonces (<br>• Contrat de sannones de solisage la contrat de sonces de la la contrages de réduction :<br>• Contrat de sannones de solisage la contrat de sonces (<br>• Contrat de sannones de solisage la contrat de sonces de la la la contrages de réduction :<br>• Contrat de sannones de solisage la contrat de sonce de la contrat de la contrat de la sonce de la designe de la contrat de la sonce de la contrages de réduction :<br>• Contrat de sannones de solisage la contrat de la contrages de la designe de la contrat de la contrages de la dedaction :<br>• Contrat de la contrat de la contrat de la designe de la contrade de la designe de la contrat de la contrages de la dedaction :<br>• Ruite des contrat de la contrat de la designe de la contrat de la contrat de la designe de la contrages de la dedaction :<br>• Ruite des contrat de la contrat de la designe de la contrat de la designe de la contrages de la dedaction :<br>• Ruite des contrat de la designe de la contrat de la designe de la contrat de la designe de la contrages de la dedaction :<br>• Ruite des contrat de la contrat de la designe de la contrat designe de la dedaction :<br>• Ruite des contrat des la designe la la contra | isent Contrat en ligne ; soit (ii) la da<br>in tiera pour son compte) sont diffus<br>to de Google ;<br>compris la Page de garde et la pag<br>no non limitativo, les URL, coordonn<br>de rédaction ;<br>e pour les anonces textuelles, cor<br>rédaction du Programme pour les a<br>s bint : et (si Notae les autes ces | tte<br>Lées par<br>Le de<br>Lées et/ou<br>Insultables à<br>Innonces<br>Innsiones de ~ ~ |

San Incola as commune Benerates beserves

« Retour Continuer »

### 3.1 Login

Dans votre navigateur, saisissez l'adresse de Google AdWords: https://adwords.google.fr/

Saisissez l'adresse Email et le mot de passe de votre compte, puis cliquez sur Connexion.

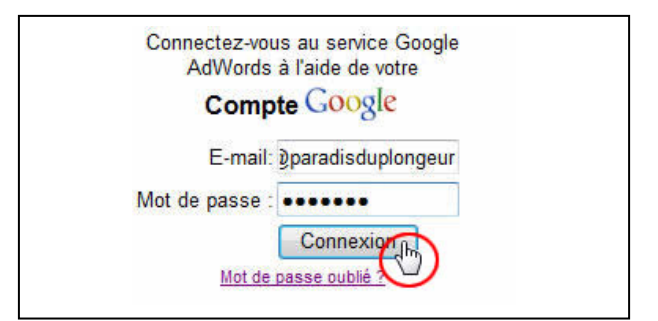

Vous êtes maintenant sur la page d'administration de votre compte. Vous disposez ici d'un certain nombre de fonctions pour le traitement, le contrôle et le suivi de votre campagne.

### 3.2 Modifier les paramètres de votre campagne

Une campagne comprend un nom et un ou plusieurs groupes d'annonces. Pour modifier les paramètres d'une campagne, cliquez dans la case à cocher, puis cliquez sur Modifier les paramètres.

Remarque: Vous trouvez également les fonctions: Suspendre, Réactiver ou supprimer une campagne.

Dans la prochaine fenêtre vous pouvez modifier le nom de votre campagne, les options de votre budget quotidien, la publication de votre annonce sur le réseau Google et le public-cible.

Vous pouvez naturellement modifier ces paramètres aussi souvent que vous le désirez.

Par ailleurs, sur la page Récapitulation de campagne, vous pouvez créer de nouvelles campagnes:

1. Ciblage par mots-clés: Création d'une campagne avec mots-clés et définition des Coûts-par-Clic (CPC)

2. Ciblage par sites: Sélection des sites Web du réseau de contenu Google sur lesquels vous souhaitez diffuser votre annonce. Dans ce cas, la facturation se fera sur la base d'un prix pour 1000 impressions (CPM), indépendamment du nombre de clics. Vous trouverez de plus amples informations dans l'aide Google en ligne.

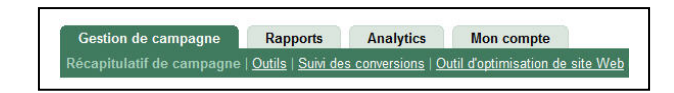

| S<br>Es | uspendre Réactiver Su<br>resonnaliser les colonnes | pprimer Modifier | les paramètres    | + 0   | réation d<br>ampagne | une | ciblage par mots clé<br>I ciblage par sites | <b>1</b> () |
|---------|----------------------------------------------------|------------------|-------------------|-------|----------------------|-----|---------------------------------------------|-------------|
| V       | Nom de la campagne                                 | État actuel      | Budget actuel [2] | Clics | Impr.                | CTR | CPC moyen                                   | Coû         |
| 0       | Campagne n*1                                       | Actif            | 10,00 / jour      | 0     | 0                    | -   |                                             | 0,0         |
|         |                                                    |                  | 10,00 / jour      | 0     | 0                    |     |                                             | 0,0         |

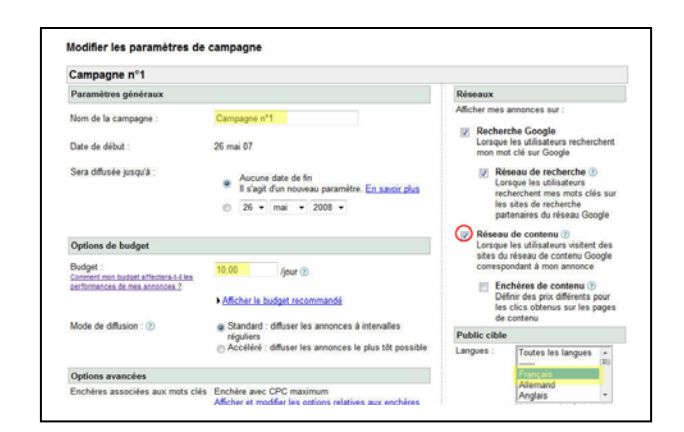

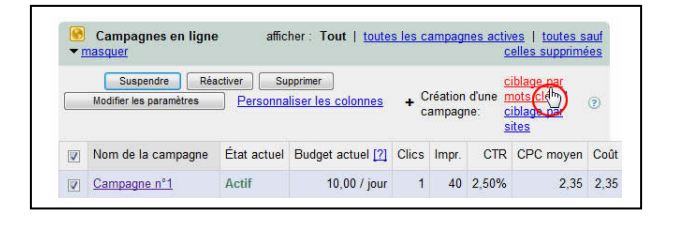

| With RUDSOFT Publicité avec Google AdWords                       | Version 1.0 | 12 |
|------------------------------------------------------------------|-------------|----|
| SMART INTERNET SOLUTIONS 3. Contrôler et modifier les paramètres |             |    |

### 3.3 Modifier les groupes d'annonces

Cliquez sur le lien de la campagne pour modifier les différents groupes d'annonces.

|      |                          |                   | distantial in the set of the set of the set |
|------|--------------------------|-------------------|----------------------------------------------------------------------------------------------------|
| S    | spendre Réactiver S      | Supprimer Modifie | er les paramètres                                                                                                    |
| 1200 | 12 C. 12 C. 12 C.        |                   |                                                                                                    |
| 120  |                          |                   |                                                                                                    |
| re   | rsonnaliser les colonnes |                   |                                                                                                    |
|      | Nom de la campagne       | État actuel       | Budget actuel [?]                                                                                                    |
|      | Nom de la campagne       | État actuel       | Budget actu                                                                                                    |

Comme pour les paramètres des campagnes, vous disposez ici aussi de nombreuses fonctions. Vous pouvez modifier l'enchère par défaut (CPC max), suspendre, réactiver, supprimer un groupe d'annonces ou en ajouter un.

Vous trouvez les informations concernant le nombre d'impressions et de clics, les coûts et la position de chaque mot-clé.

### 3.4 Modifier les mots-clés

Lorsque vous cliquez sur le lien d'un groupe d'annonces, vous obtenez des informations détaillées sur les mots-clés.

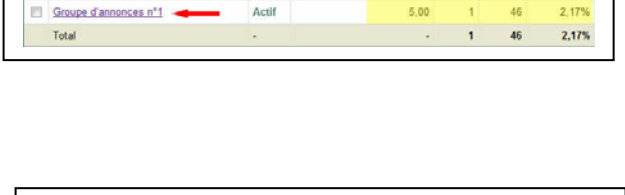

CTR

Clics

État

Nom du groupe d'an

26 mai 07 Modifier la période Ajouter des mots clés Ajout

iste Personnaliser les colonnes

Mot clé

Total

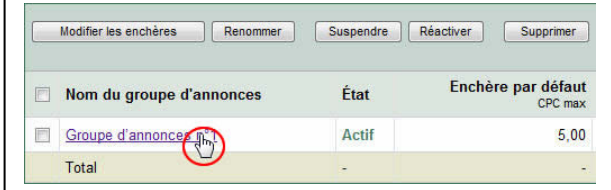

Générateur de mots clés

Enchère actuelle

État (

Résumé Mots clés

Clics Impr.

CTR

48 2,08%

Variantes de l'annonce

CPC Colt

2,35 2,35

1 - 16 sur 16 mots Pes

1,3

Modifier des mots clés | Rechercher dans cette

| Dans cette fenêtre, vous avez la possibilité d'ajouter des mots-clés, de modifier des mots-clés ou d'en supprimer. |  |
|----------------------------------------------------------------------------------------------------|--|
|                                                                                                    |  |

Vous trouvez les informations concernant le nombre d'impressions et de clics, les coûts et la position de chaque mot-clé.

Si vous n'êtes pas satisfait du positionnement de votre annonce, vous pouvez attribuer un coût-par-clic (CPC) pour chaque motclé.

Pour cela, cliquez sur Modifier les paramètres des motsclés.

Saisissez le nouveau CPC maximum pour ce mot-clé, puis cliquez sur Enregistrer les modifications.

Tuyau: Au début de votre campagne, vous devriez fréquemment contrôler la position de votre annonce et modifier les paramètres des mots-clés, jusqu'à ce que vous soyez satisfait.

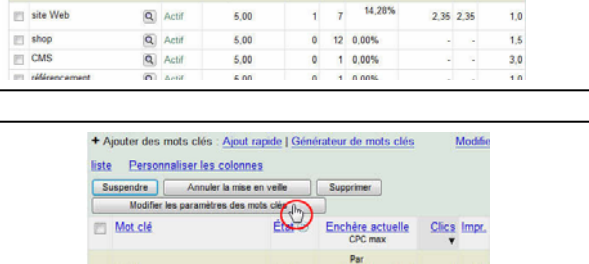

|   |          |   |        | CPC max                                 | ۳ |    |
|---|----------|---|--------|-----------------------------------------|---|----|
|   | Total    |   | Activé | Par<br>défaut <u>(modifier)</u><br>5,00 | 1 | 48 |
| G | site Web | ٩ | Actif  | 5,00                                    | 1 | 7  |
| 2 | shop     | Q | Actif  | 5,00                                    | 0 | 12 |
| m | CMS      | Q | Actif  | 5.00                                    | 0 | 1  |

#### Modifier les paramètres des mots clés

| Cette fonctionnalité facultative vous aide à effectuer le<br>pouvez associer des enchéres de CPC ou des URL<br>défaut du groupe d'annonces sera inséré dans les ch<br>de mots clés, d'URL et d'enchéres, utilisez la page M<br>Enchére par défaut :CHF 0.25 CPC max ()) | e suivi des<br>le destinal<br>amps lais<br>lodifier les | différents mots clés et du<br>tion distinctes aux différents<br>sés vides. Pour entrer en un<br><u>i mots clés et les CPC</u> . | coût qui leur est associé. Vous<br>s mots clés. L'URL ou le CPC par<br>ne seule opération la liste complète |
|----------------------------------------------------------------------------------------------------|---------------------------------------------------------|----------------------------------------------------------------------------------------------------|----------------------------------------------------------------------------------------------------|
| Préremplir tous les mots clés                                                                                                    |                                                         |                                                                                                    |                                                                                                    |
| Mot clé                                                                                                    | État 🕐                                                  | Enchère de recherche<br>CPC max                                                                                                 | URL de destination                                                                                          |
| cito Web                                                                                                    | Actif                                                   | 0.30                                                                                                    | http://                                                                                                    |

### 4.1 Outils

Sur cette page, Google vous propose toute une série d'outils pour l'analyse et l'optimisation de votre campagne.

Pour tous ces outils, vous disposez d'une assistance en ligne.

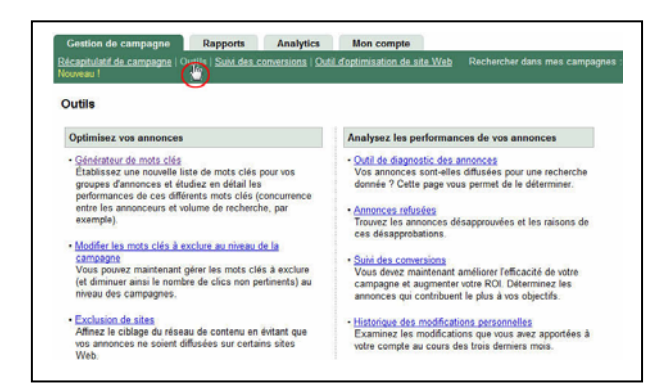

### 4.2 Suivi des conversions

Le suivi des conversions analyse le comportement de l'internaute sur votre site Internet. Mais pour cela, vous devez insérer un bloc de code dans chaque page de votre site Internet.

Pour ce thème également, vous disposez d'une assistance en ligne.

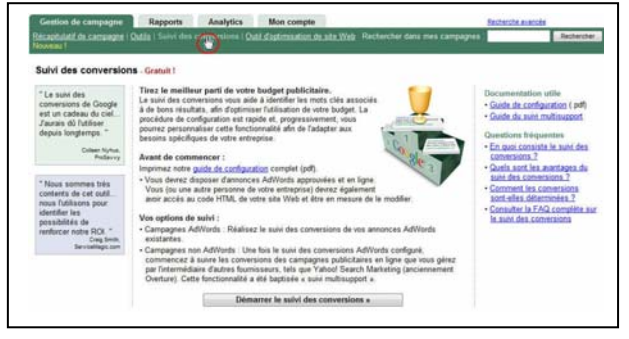

### 4.3 Rapports

Google vous donne le résultat de vos campagnes sous forme de rapports automatiques.

Vous pouvez générer ces rapports dans le centre des rapports, en cliquant sur Créer un rapport.

| cel                                                                                                    | le rapport                                                                                                    |                                                                                                    |                                                                                                    |
|----------------------------------------------------------------------------------------------------|----------------------------------------------------------------------------------------------------|----------------------------------------------------------------------------------------------------|----------------------------------------------------------------------------------------------------|
| vou<br>odel<br>mila                                                                                                    | commencer un nouveau rapport concerna<br>ssez des options ci-dessous et cliquez s<br>ation de la plupart des rapports ne prend<br>j<br>is activez la case à cocher Enregistrer ce<br>le, vos paramètres seront enregistrés et v<br>ires rapidement à l'avenir. | nt l'activité de votre compte,<br>ur Gréer le rapport. La<br>pas plus de cinq minutes.<br>repport comme un nouveau<br>ous pourrez créer des rapports                                                                                                    | Questions fréquentes<br>• Comment demander (ou artiter) Termoi du<br>rapports par countier électronique ?<br>• Quelle est la différence entre "Afficher un<br>récapitulisif" et "Afficher par jour" ? |
|                                                                                                    | ine de rannest                                                                                                    |                                                                                                    |                                                                                                    |
|                                                                                                    | rbe de l'apport                                                                                                    |                                                                                                    |                                                                                                    |
| Cho                                                                                                    | isissez un rapport dans les options suivar                                                                                                    | tes : En savoir plus sur les typ                                                                                                    | es de rapports                                                                                                    |
| Cho                                                                                                    | Performances des mots clés                                                                                                    | ntes : <u>En savoir plus sur les typ</u><br>Afficher les performances de to<br>de campagnes.                                                                                                    | es de rapports<br>us les mots clés ou de ceux d'une sélection                                                                                                    |
| Cho<br>©                                                                                                    | per de rapport<br>isissez un rapport dans les options suivar<br>Performances des mots clés<br>Performances des annonces                                                                                                    | ntes : En savoir plus sur les typ<br>Afficher les performances de to<br>de campagnes.<br>Afficher les performances de ch                                                                                                    | es de rapports<br>us les mots clés ou de ceux d'une sélection<br>laque annonce.                                                                                                    |
| e<br>e                                                                                                    | Performances des annonces<br>Performances des mots clés                                                                                                    | ntes : En savoir plus sur les typ<br>Afficher les performances de to<br>de campagnes.<br>Afficher les performances de ch<br>Afficher les performances de ch                                                                                                    | es de rapports<br>us les mots clés ou de ceux d'une sélection<br>uque annonce.<br>seque URL de destination.                                                                                           |
| e e                                                                                                    | pe de rapport<br>aissez un rapport dans les options suivar<br>Performances des mots clés<br>Performances des annonces<br>Performances des URS.<br>Performances des groupes d'annonces                                                                          | tes : En savoir plus pur les typ<br>Afficher les performances de to<br>de campagnes.<br>Afficher les performances de ch<br>Afficher les performances de ch<br>Affichez les données de parform<br>jusieurs de vos campagnes.                                                                                                    | es de rapporta<br>us les mots clés ou de ceux d'une sélection<br>laque annonce.<br>aque ORL de destination.<br>nance des groupes d'annonces pour une ou                                               |
| <ul> <li>Cho</li> <li>O</li> <li>O</li></ul> | pedro appoint<br>sissez un rapport dans les options suivar<br>Performances des mote clés<br>Performances des URI,<br>Performances des URI,<br>Performances des groupas d'annonces<br>Performances des campagnes                                                | tes : En anoir plus sur les typ<br>Afficher les performances de to<br>de campagnes.<br>Afficher les performances de ch<br>Afficher les performances de ch<br>Afficher les performances des Afficher les performances des Afficher les performances des performances des performances | es de rapporta<br>us les mots clés ou de ceux d'une sélection<br>Laque annonce.<br>seque URL de destinution.<br>ampe des groupes d'annonces pour une ou<br>ampagnes.                                  |

### 4.4 Analytics

Google Analytics est un outil d'analyse pour le contrôle et l'optimisation de vos campagnes publicitaires.

Comme pour le Suivi des conversions, vous devez insérer un code HTML sur chaque page de votre site Internet.

Analytics offre des fonctionnalités plus étendue que le Suivi des conversions.

#### ons d'ajout du suivi

iez le bloc de code suivant dans ch Jez dans la zone ci-dessous pour sélec enu, immédiatement avant la balise </ inclusion ou un modèle, vous pouvez l'i aque page Web dont vous v tionner la totalité du code. Con <script sro="http://www.google-</scripts \_\_accipt type="text/javascript"> \_\_uacct = "UA-1940547-1"; urchinTracker(); \_\_\_\_\_\_\_\_\_\_\_; "http://www.g

### **Félicitations!**

### Vous avez configuré votre compte Google AdWords

| Google<br>Faites la prom                                                                             | otion de votre entreprise s                                                                                                    | Français                                                                                                    |
|----------------------------------------------------------------------------------------------------|----------------------------------------------------------------------------------------------------|----------------------------------------------------------------------------------------------------|
| Google                                                                                               |                                                                                                    | Inscription »                                                                                                    |
| Quel que soit votre budget,                                                                          | vous pouvez diffuser vos annonces sur Google e                                                                                                    | et son                                                                                                    |
| vos annonces.<br>Vos annonces<br>apparaissent à côté des<br>résultats de recherche<br>correspondants | Les utilisateurs cliquentet entrent en rela<br>avec votre sociét<br>Votre annonce ici<br>Diffusez votre annonce sur Google<br>et sur nos sites partenaires. | Ation<br>té.<br>Vous vous êtes connecté à l'aide de<br>l'adresse e-mail daniel@enzymes.ch et du<br>mot de passe associés à votre compte<br>Google, mais ces informations ne<br>correspondent pas à celles de votre<br>compte AdWords. Si vous êtes un<br>annonceur AdWords, merci de vous<br>connecter à l'aide de votre adresse e-mail<br>et de votre mot de passe AdWords.<br>Connectez-vous au service Google<br>AdWords à l'aide de votre<br><b>Compte Google</b><br>E-mail:<br>Mot de passe : |

## Nous vous souhaitons plein succès avec cet outil !